QoS **骆翔** 2018-12-25 发表

Comware V5平台MSR路由器WEB界面怎么配置限速?

解决方法

配置对内网IP地址范围为192.168.1.2---192.168.1.254进行限速,每IP下行方向限速1000kbps,应用 在外网接口。

1. 在导航栏中选择"带宽控制 > 网段带宽限速"。

| 8 H3C             | 网股后意味度 |      |      |    |   |
|-------------------|--------|------|------|----|---|
|                   | 开始地址   | 结束地址 | 限速类型 | 接口 | 方 |
| ● 接口配置<br>● NATEP |        |      |      | -  |   |
| 「日安全配置            |        |      |      |    |   |
|                   |        |      |      |    |   |
| 一同股带宽脚速           |        |      |      |    |   |
| 一应用带宽限速           |        |      |      |    |   |
| 一应用带宽保证           |        |      |      |    |   |

2. 单击<新建>按钮,进入新建网段带宽限速的配置页面。设置被限速的IP地址范围为192.168.1.2---1 92.168.1.254,每IP下行方向限速1000kbps,应用在外网接口。

| H3C              | 网络带数用度      |                 |       |          |          |    |
|------------------|-------------|-----------------|-------|----------|----------|----|
| ● 快速向导<br>● 接口配置 | 新建用户带数网     | æ               |       |          |          |    |
| NATER            | 开始地址        | 192.168.1.2     |       |          |          |    |
| 安全配置             | 结束地址        | 192.168.1.254   | )     | •        |          |    |
| 一府股带宽限建          | 接口          | GigabitEthernet | 0/0 🗸 |          |          |    |
| 一应用带宽限建          | 限速速车        | 1000            |       | 每秒千比特(8- | 1000000) |    |
| 应用带宽保证           | 类型          | 〇共寧             | ●独占   |          |          |    |
| ◎ 高级数置           | 方向          | ●下载             | 〇上倍   |          |          |    |
| CO VPN           | 星号 (*) 为必须请 | 写项              |       |          |          |    |
| - 3G84G          |             |                 |       |          | 确定       | 取消 |

注: 在配置限速的方式时需要注意共享和独占两种方式的区别

·**共享**:表示对网段内所有IP地址的速率之和进行限速,每个IP地址的速率按照流量大小的比例进行分配

·**独占**:表示对网段内的每个IP地址的速率分别进行限速,每个IP地址的速率最多只能为指定的限速速率